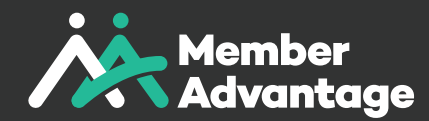

# A Whole New World of Benefits & Rewards

## Introduction

Welcome to your new home of rewards and benefits. We hope that you will enjoy a benefits experience like never before, offering access to hundreds of lifestyle experiences and shopping discounts.

We have designed your exclusive rewards platform to be secure and easy-to-use, with new products and services being added everyday. Available online 24/7, that's your Member Advantage!

## **Getting Started**

Your invitation to activate your membership on the new rewards platform will arrive via email. We ask you to check your spam folder if you do not receive it in your inbox on the communicated launch date. Simply click on the button or the link to activate your membership.

| Registration Link                                                                                                    |
|----------------------------------------------------------------------------------------------------|
| Welcome to your new benefits and rewards platform. To activate your membership, please click on the button below. You can also copy and paste this link into your browser to complete your activation:<br>https://portal.mademo.com.au/buyer/registration?code=VdhPMLG1fKTRDuVTIAgXs |
| Complete My Registration                                                                                                    |

To ensure your security on the platform and prevent fraud, we ask you to confirm some required information at activation. You can complete this information using our easy to fill form and set a secure password for the platform.

| Momber<br>Advantoge |                   |                                |   | Home Sign in |
|---------------------|-------------------|--------------------------------|---|--------------|
| •                   | Welcome to<br>Com | • Your Member Benefits Program |   |              |
|                     | Test              | User                           |   | 200          |
|                     | Address*          |                                |   | 00           |
|                     | City *            | State*                         |   | 24           |
| and the second      | Postal Code*      | +61                            |   |              |
|                     | Assign Password*  | Confirm Password*              | 0 |              |
|                     |                   | Continue                       |   |              |
|                     |                   |                                |   |              |

# Logging In

Logging into the platform is really simple and intuitive. Just use a browser on your phone or computer to access the program link on your organisation's website and you will be taken to a login screen.

| • | Member<br>Advantage                                       |              |
|---|-----------------------------------------------------------|--------------|
|   | e-mail                                                    |              |
|   | password                                                  | •            |
|   | Forgot Password?                                          |              |
|   | I'm not a robot                                           | CHA<br>Terrs |
|   | Sign In                                                   |              |
| D | Welcome to the home of exclusive<br>benefits and rewards. |              |

For your security, all logins are protected with 2 Factor Authentication (2FA). You will receive a code via SMS on your phone (the phone number you provided at account activation). Simply enter this code and you can start browsing a whole new world of benefits and rewards.

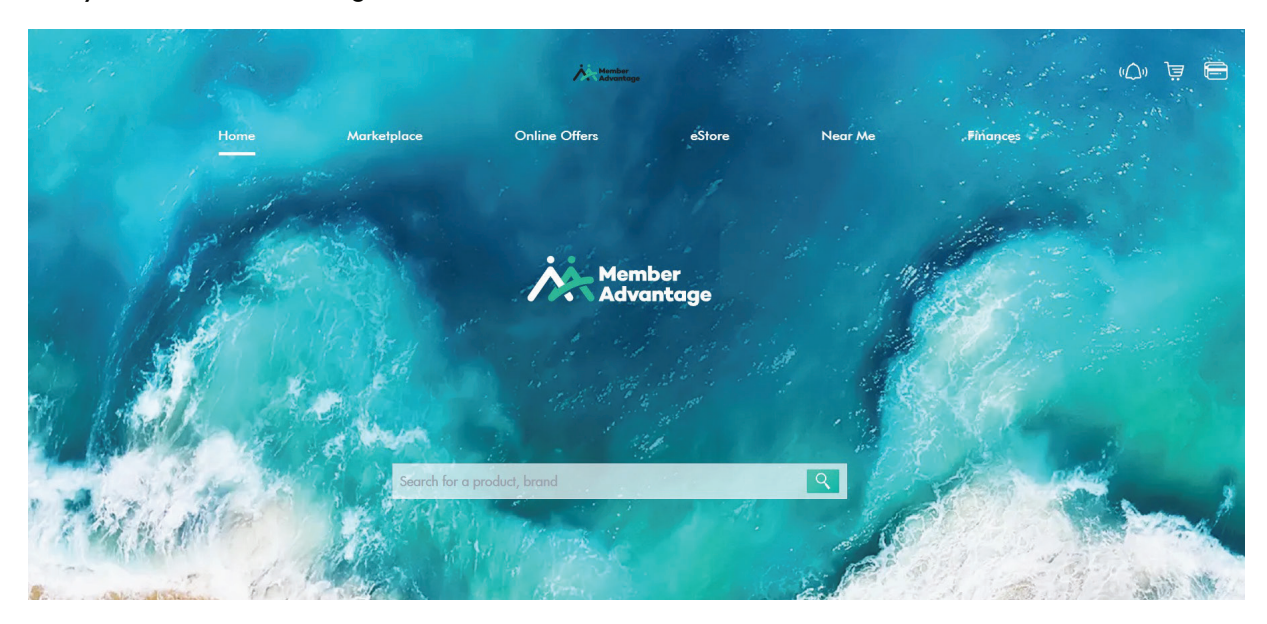

If your organisation is using Single Sign On (SSO), the login experience is seamless. Login to your organisation using your credentials and you can access the platform using the link provided on their website.

# **Managing Your Profile Information**

You can enrich your experience on the platform by completing your profile information. Click on the Wallet icon in the top right hand corner and select My Account

|                 |         |                | Advantage        |                |         |              | () ja 🖻                         |
|-----------------|---------|----------------|------------------|----------------|---------|--------------|---------------------------------|
|                 | Home    | Marketplace    | Online Offers    | eStore         | Near Me | -TE          |                                 |
|                 | ( and ) |                |                  |                |         | TE           | ST USER<br>AL SAVINGS<br>\$0.00 |
|                 | 19 13 3 |                | Men<br>Adv       | nber<br>antage |         | & My Account | it 🗲                            |
| k. Ma           |         |                |                  |                | a M     | Digital Wa   | llet >                          |
| h In            |         |                |                  |                |         | Wy Purchas   | ses >                           |
| <b>Margan</b> e | MO C    |                |                  |                | 1       | E+ Logout    | >                               |
| The second      | Alla .  | C Search for a | a product, brand | 1              |         |              | Smel .                          |

As well as providing you with a comprehensive view of all the activity on your account, you can upload a profile picture, manage your address book and change your password.

Due to the security of your account being protected with 2FA, requests to change your mobile phone number will need to be submitted to the platform admin via email: customercare@memberadvantage.com.au.

| My Account<br>My Profile<br>Address Book | MY ACCOUNT<br>To ensure correct delivery of your orders<br>My Profile Address Book | , it is important that your information is always up | to date.                                |                         |
|------------------------------------------|------------------------------------------------------------------------------------|------------------------------------------------------|-----------------------------------------|-------------------------|
| My Orders                                | MY PROFILE                                                                         |                                                      |                                         |                         |
| Purchases<br>Cashback                    | Personal Information                                                               | Test User                                            | Date of Birth:<br>Profession:           |                         |
| My Reviews                               | Profile Picture                                                                    |                                                      |                                         |                         |
|                                          | My Details                                                                         |                                                      | Mobile:<br>Telephone:<br>Other Contact: | +610402010010<br>-<br>- |
|                                          | Email<br>Password                                                                  | test.user@s3.com                                     |                                         |                         |

# Why we collect personal information

We collect and store your mobile phone and address information to enhance your shopping experience and to protect your account. All purchasing transactions that occur on the platform are protected using 2FA and 3D Secure (for card payments). This ensures you have a safe online shopping experience.

## **Benefits & Rewards**

Your new platform offers you a whole new world of discounts, benefits and lifestyle offers. From discounts on groceries, fuel and dining to incredible offers on health insurance, tech & electronics, whitegoods and travel, we have your online shopping needs covered. We are constantly adding to the offers available on the platform, so check in for weekly deals and hot offers!

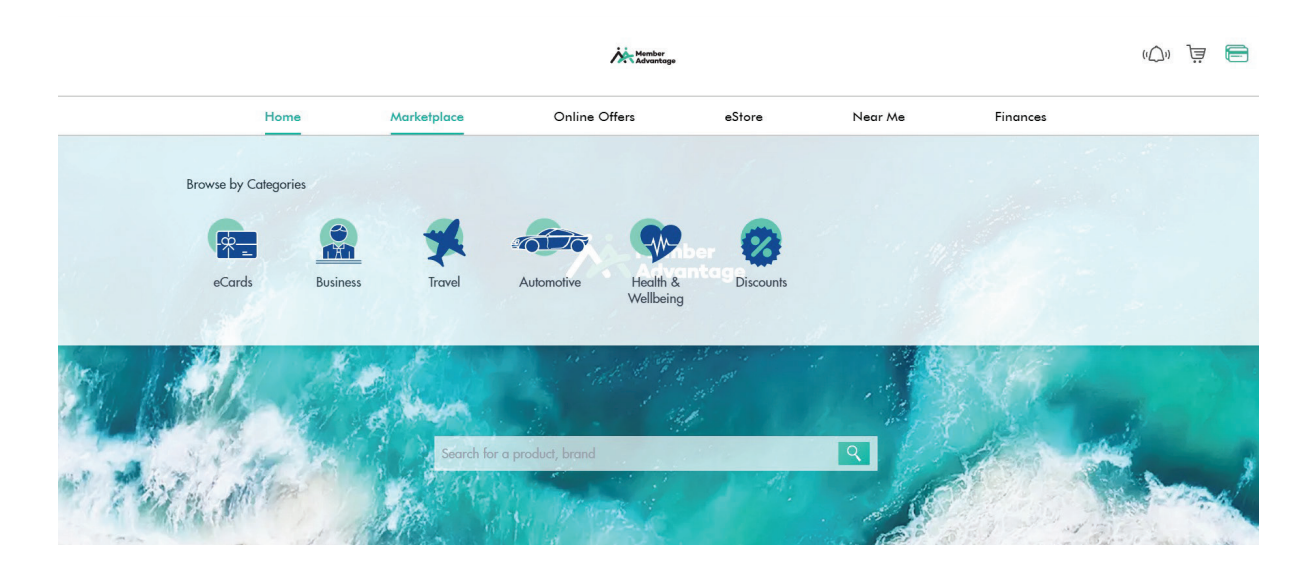

## **Marketplace**

The Marketplace provides you with a wide variety of offers including:

- Discounted eGift cards
- Travel offers
- New and used car buying services
- Health insurance discounts
- Business discounts

You have access to amazing discounts on eGift cards for yourself or someone you would like to recognise and reward. This catalogue is ever-evolving and covers a wide range of retailers including groceries, fuel, cinemas, health & beauty, dining, electronics, TV and travel. Even better, the eGift cards are delivered within minutes to your Digital Wallet so you can purchase them just when you need them.

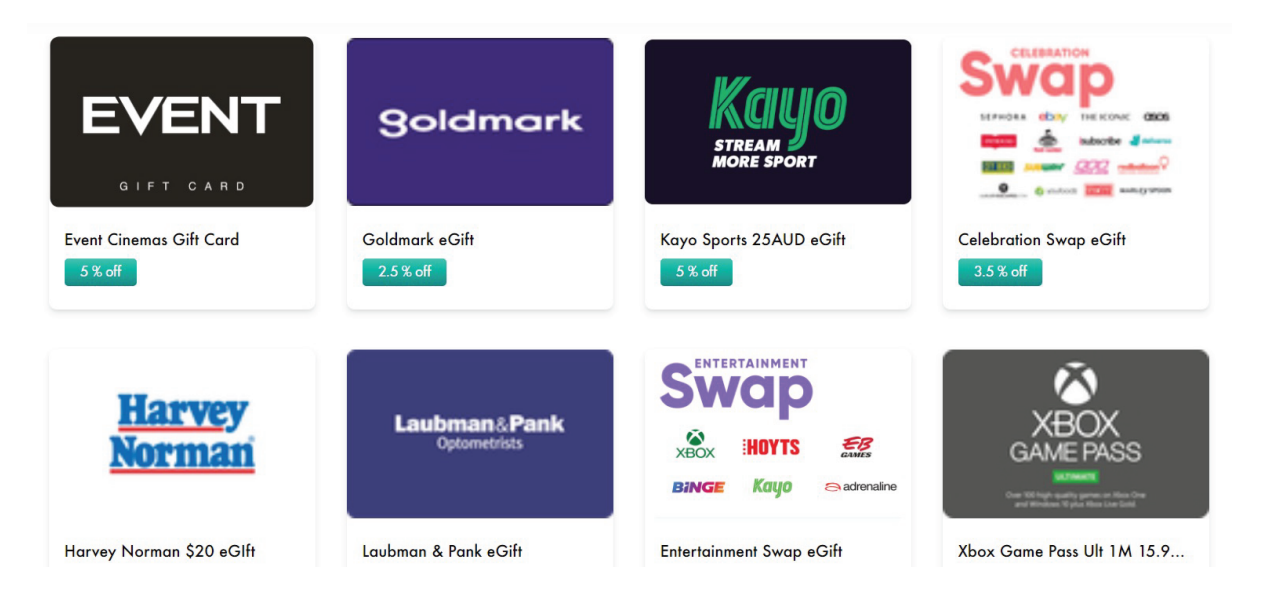

#### **eStores**

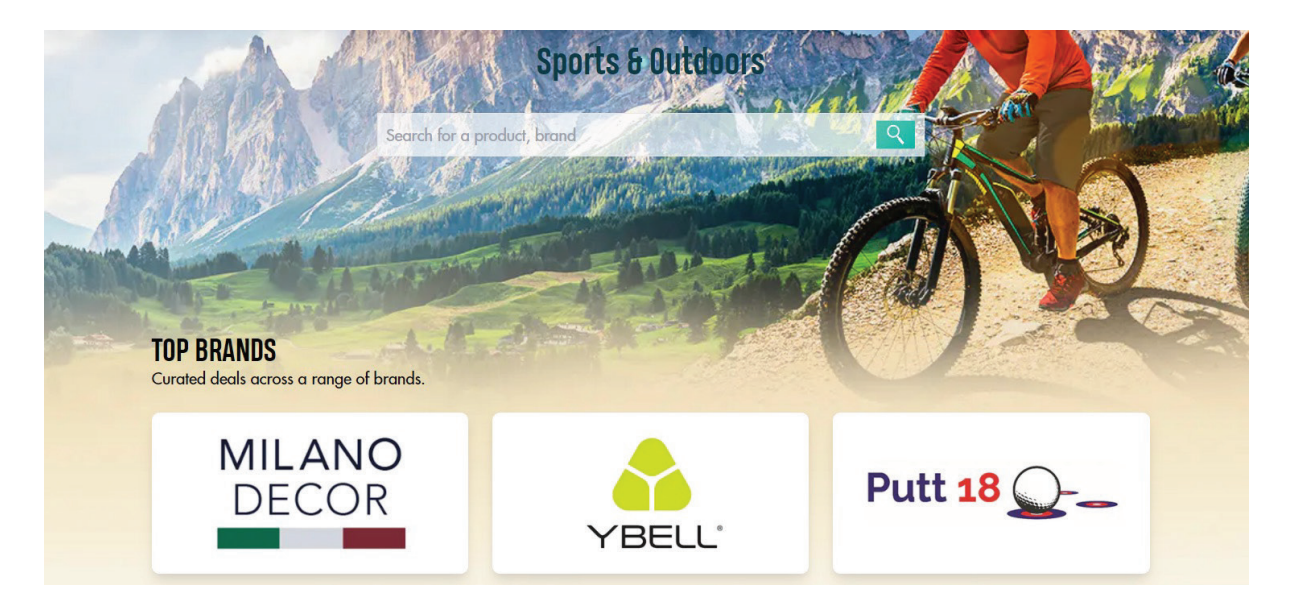

Your new benefits platform provides you with an all new shopping experience with eStores. Shop products from leading retailers and brands at phenomenal discounts (up to 40% off) on tech, electronics, sportswear and outdoor items. Additional eStores for health & beauty products as well as tools are coming soon.

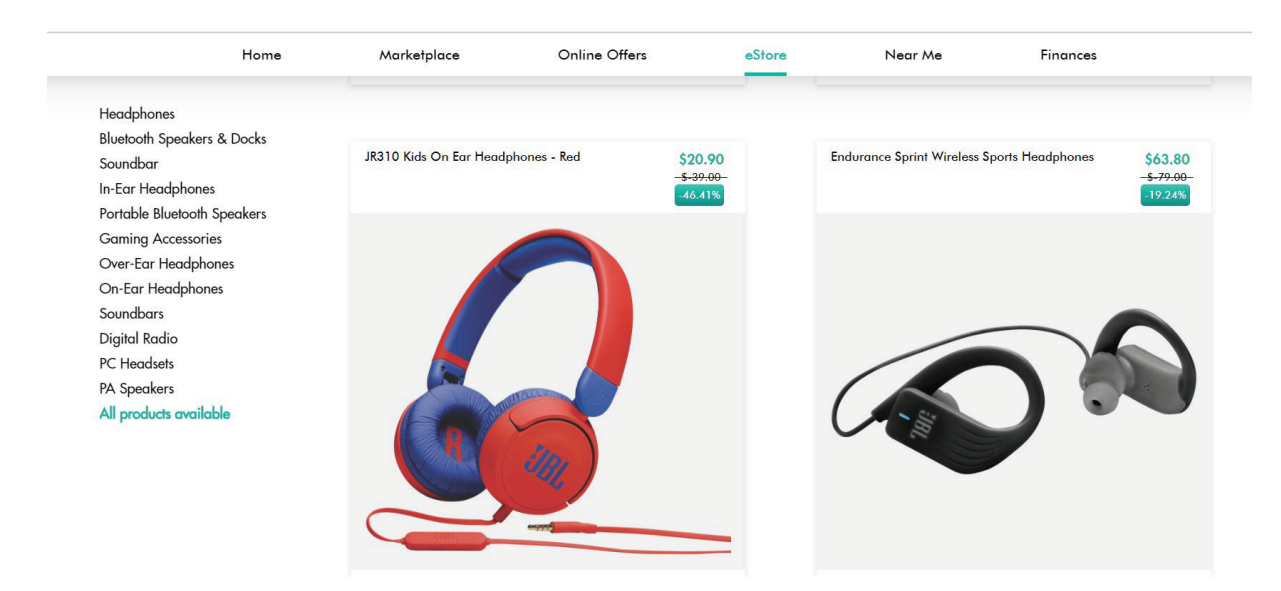

## **Digital Wallet**

Your Digital Wallet is the heart of your experience on the benefits platform. Transfer funds from your bank account to Wallet Cash, securely store credit and debit card information, access your purchased eGift cards or review your platform activity. It truly is a one-stop-shop!

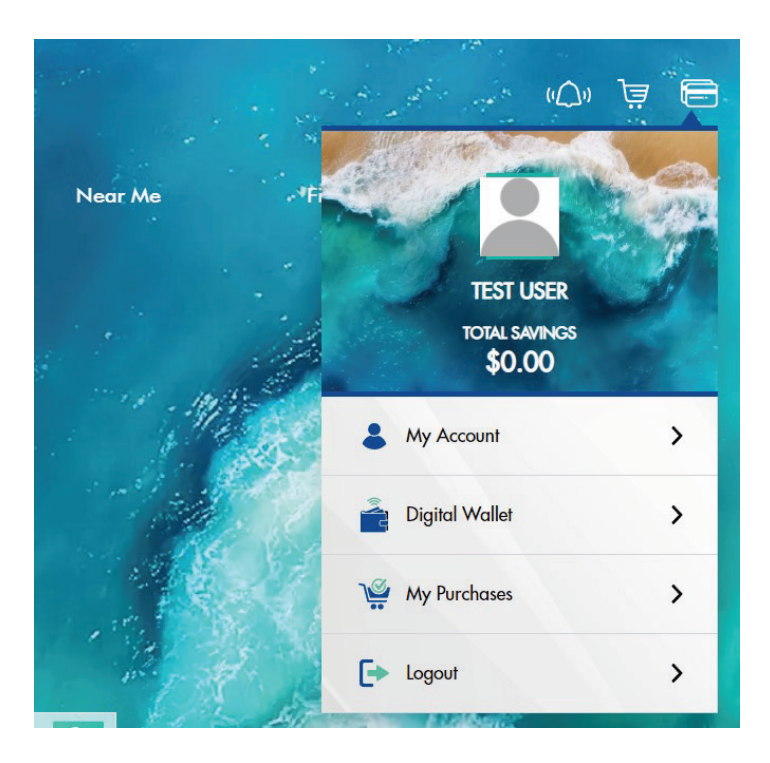

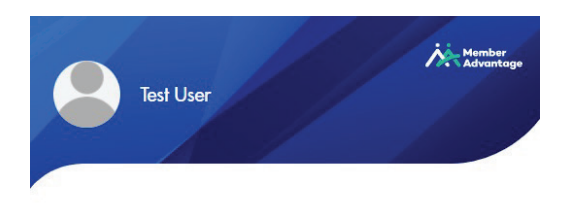

Saved to date \$0.00

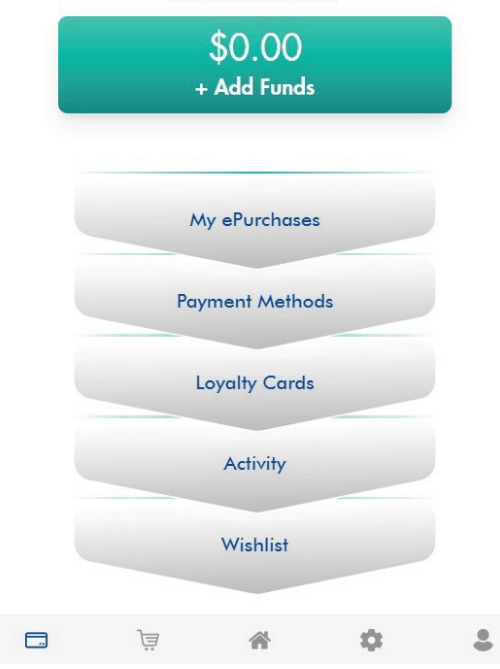

# Wallet Cash

You can pay for your purchases on the platform using your bank account. Transfer funds from your bank account to your Digital Wallet and use the cash balance to pay for your purchases. The process is simple –

1. Access your Digital Wallet and click Add Funds

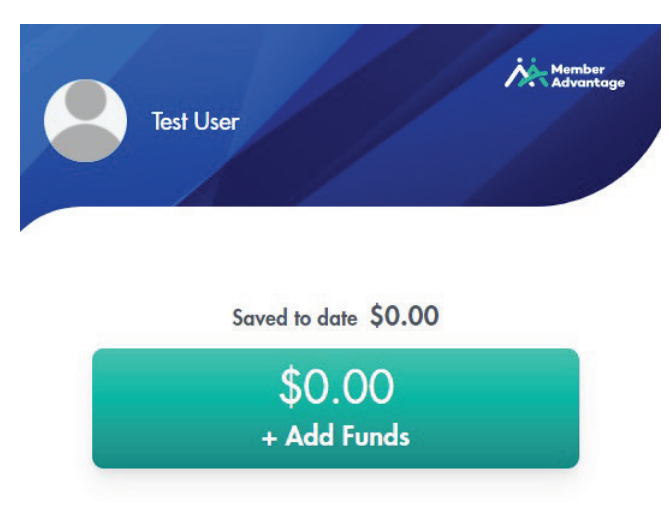

2. Select "Local Bank Transfer" as the source of funds

| ۲<br>Saving:                                        | s                                         | TOTAL BALANCE<br>\$0.00 | ik. | Member<br>Advantogo |
|-----------------------------------------------------|-------------------------------------------|-------------------------|-----|---------------------|
| Select Source<br>Click her<br>Click her<br>Local Ba | e to select<br>e to select<br>nk Transfer |                         |     | ~                   |
|                                                     |                                           |                         |     |                     |
|                                                     |                                           |                         |     |                     |
|                                                     |                                           |                         |     |                     |
|                                                     | Ē                                         | 谷                       | \$  | \$                  |

3. Complete the cash in form, enter the amount you would like to transfer

Select Source

Local Bank Transfer

Cash in Instructions

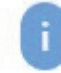

Input the following details on the deposit / transfer slip:

Bank Commonwealth Bank of Australia

BSB 062692

Account Number 48536265

Reference Number

TXIT2QSXILBA9

Amount

Ś

165

Please note: Kindly input the system-generated reference number in your transaction as a reference. It is vital to ensure the reference number is entered correctly.

- Access your banking app or internet banking and complete the transfer for the same amount to the BSB and Account Number provided. Please ensure the Reference Number is correctly entered.
- 5. Click "Continue" on your cash in form

Select Source

Local Bank Transfer

Cash in Instructions

i

Input the following details on the deposit / transfer slip:

Bank Commonwealth Bank of Australia

BSB 062692

Account Number 48536265

Reference Number

TXIT2QSXILBA9

Amount

\$ 165

Please note: Kindly input the system-generated reference number in your transaction as a reference. It is vital to ensure the reference number is entered correctly.

Continue

6. You will receive a confirmation. Please allow up to 3 days for your cash in request to be processed. This is to allow adequate time for the bank transfer to be completed. Your cash in will be reflected in Wallet Cash.

## Credit/Debit Cards

You can now safely link your credit and debit cards to your Digital Wallet for purchases. The cards are tokenised using market-leading technology, so you can have peace of mind while shopping online.

To link your credit or debit card, follow this simple process:

1. Access your Digital Wallet and select Payment Methods

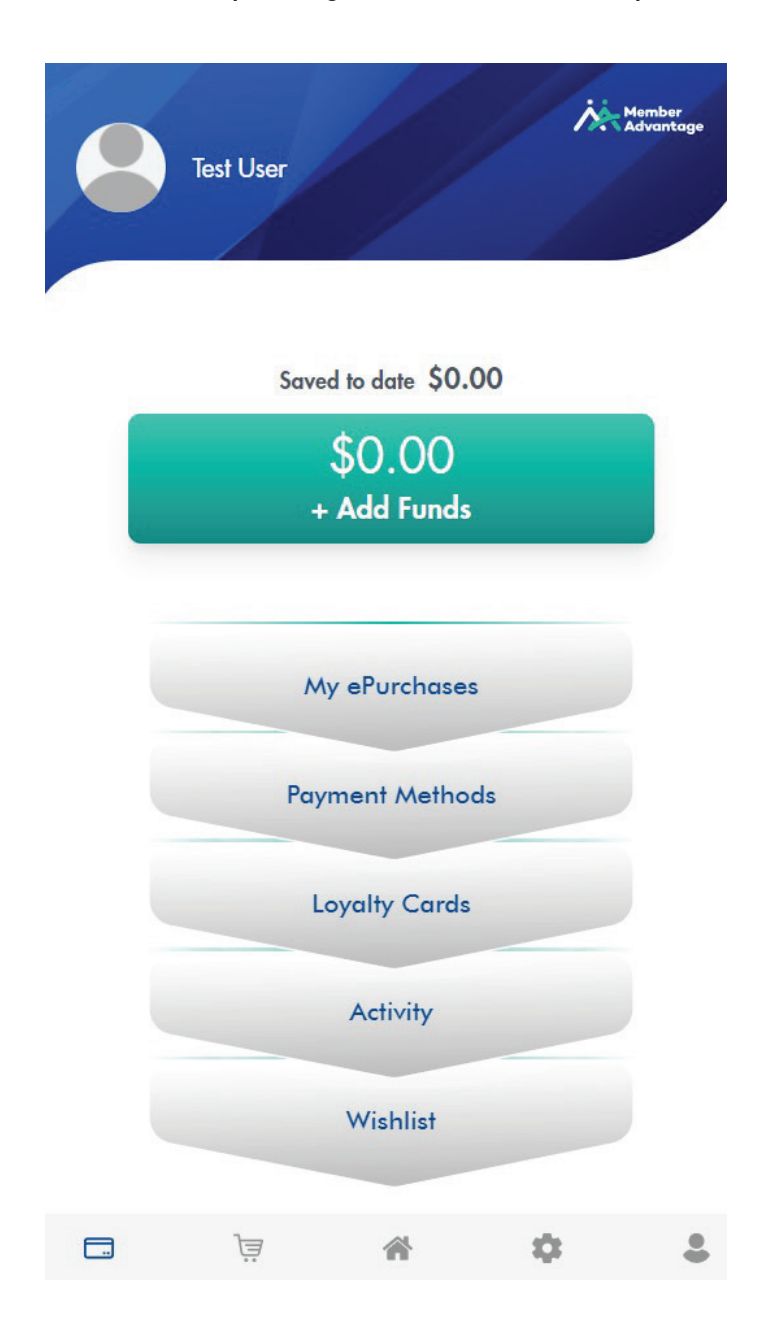

## 2. Select "Add Card"

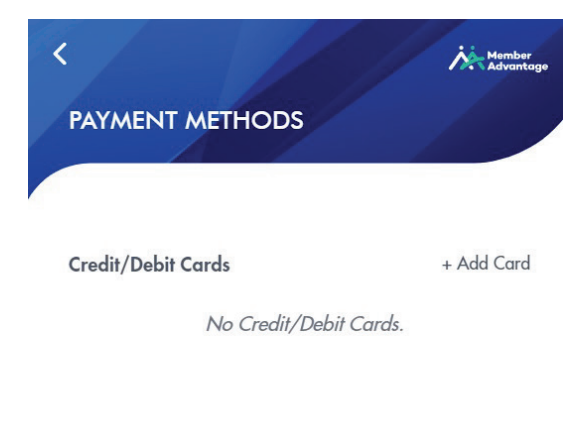

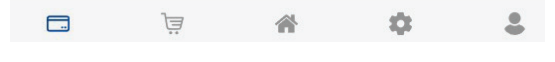

# 3. Enter your card information and click "Save"

| Security Code |
|---------------|
|               |

|   | Save |         |
|---|------|---------|
|   |      |         |
| Ē | *    | \$<br>• |

4. Your card is now linked.

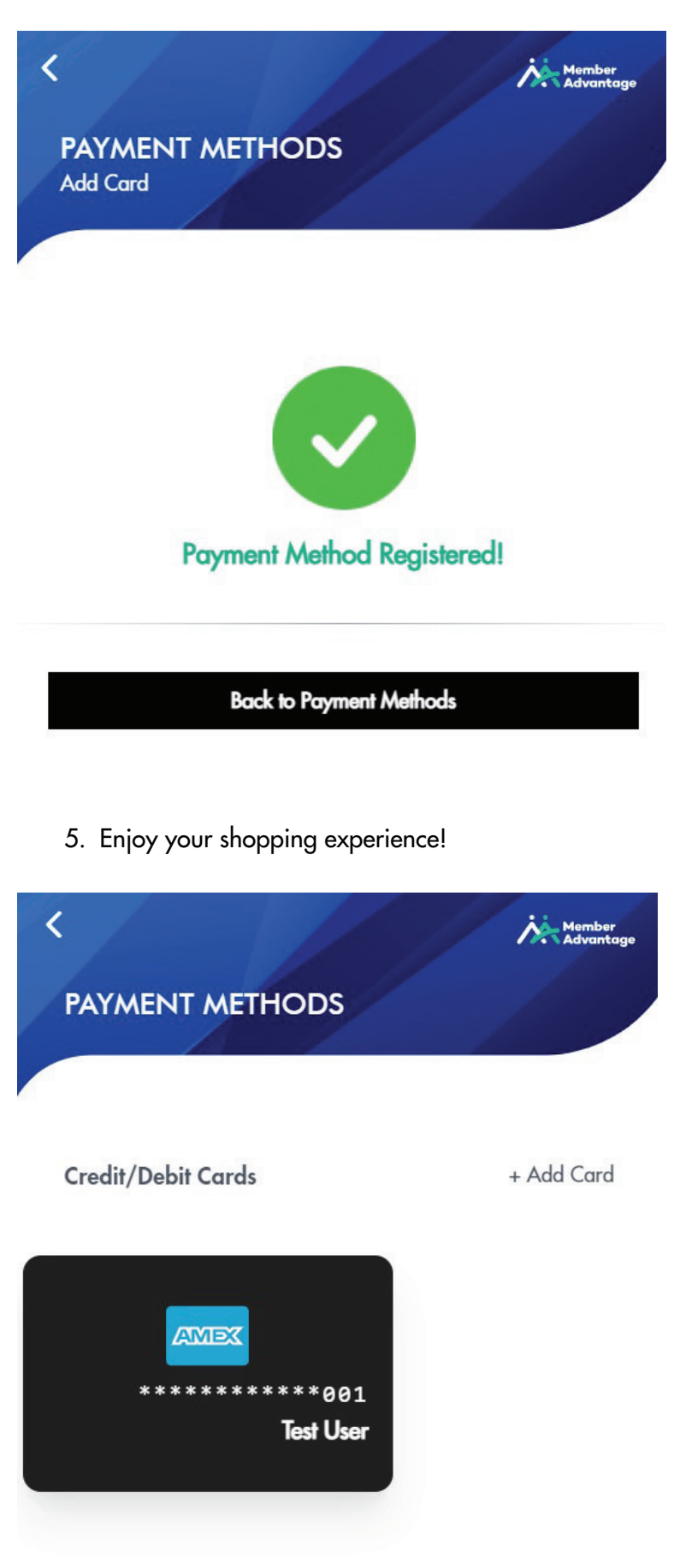

If you would no longer like to use this payment method, you can easily delete the card.

## ePurchases

All eGift cards and other digital products you purchase on the platform are instantly delivered to your Digital Wallet. No more searching around in your email, you can find the gift card you purchased within seconds in your Digital Wallet and use it for payment, online or in-store.

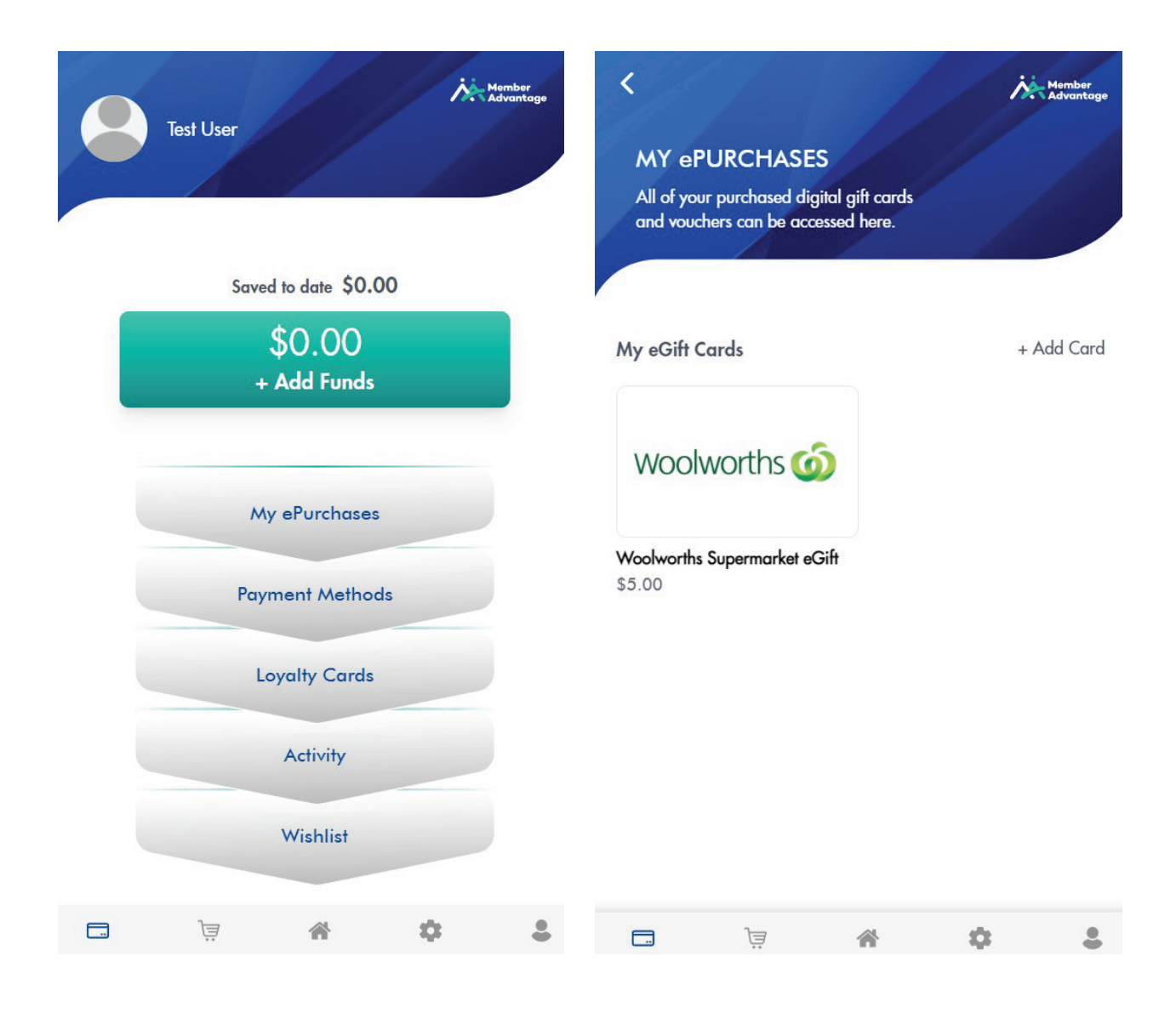

Select the card to access the card number, barcode and PIN.

| <b>K</b><br>Woolwortl | hs Super        | market eG                   | ift         | nber<br>rantage |
|-----------------------|-----------------|-----------------------------|-------------|-----------------|
|                       | Wool            | worths 🌀                    | Ò           |                 |
| \$5.00                | e<br>Purchase ( | Gift Card<br>date: 14/02/20 | \$0.18 save | d               |
|                       |                 |                             |             |                 |
| Online Card           | #: 1234 567     | 78 90                       |             |                 |
| In-store Card         | #: 1234 567     | 8 90                        |             |                 |
| Pin: 1234             |                 |                             |             |                 |
| <b>—</b>              | ļā.             | *                           | •           | \$              |

## **Making Purchases**

Shopping on the platform has never been easier. You now have access to a range of digital products (eGift cards) and retail items available at incredible discounts. Shop with peace of mind and have fun doing it!

To begin, you can browse your Marketplace or eStores.

| Tiome                              | Marketplace Online Offers        | eStore Near Me<br>BINGE Kayo cadrenaline | Finances                             |
|------------------------------------|----------------------------------|------------------------------------------|--------------------------------------|
| Harvey Norman \$20 eGlft<br>5% off | Laubman & Pank eGift<br>7.5% off | Entertainment Swap eGift                 | Xbox Game Pass Ult 1M 15.9<br>6% off |
| NINF WEST                          | TRENERY                          |                                          | Betta                                |
|                                    |                                  |                                          |                                      |
|                                    |                                  |                                          | eGift Card                           |

Select the product you wish to purchase and enter any required information.

|            | Betta Home & Living eGift<br>Valid for 3 years<br>Select card value                                           |
|------------|----------------------------------------------------------------------------------------------------|
| eGift Card | \$ 31.50 €                                                                                                    |
| 4,999.00   | Gift Only use alphanumeric and , . ' - or / characters and single spaces. Message is limited to 30 characters |
|            | Quantity                                                                                                    |
|            | ेझ Add To Cart                                                                                                |

Add the product to your cart and continue shopping or go to checkout.

|        | Home                                            | Marketplace      | Online Offers     | eStore                                                                                                    | Near Me                                                        | Finances         |
|--------|-------------------------------------------------|------------------|-------------------|----------------------------------------------------------------------------------------------------|----------------------------------------------------------------|------------------|
| ← Back | <b>Be</b><br>e <b>C</b><br>\$20.00 - \$4,999.00 | tta<br>tift Card | Item added to car | Select and value       \$ 31,50       Clin Message       Ch Caly as Alphaneetic ander / d       Countily       1 | Living eGift ensuing agents. Message is limited to Add To Cart | 2 SO characters. |

To view your cart, click on the cart icon in the top right corner

|                     | Home                              | Marketplace | Online Offers | eStore | Near Me | Finances     |                         |
|---------------------|-----------------------------------|-------------|---------------|--------|---------|--------------|-------------------------|
| My Cart             |                                   |             |               |        |         |              |                         |
| 1 item in your cart |                                   |             |               |        |         | Delivery Fee | \$0.00<br><b>\$0.00</b> |
| eCards              | Betta Home & Living (<br>In Stock | ∍Gift       | Qiy<br>1      | ~      | \$29.93 | GST Included | but                     |
| eGift Ca            | © <u>Move to wishlist</u> ★       | Remove      |               |        |         | Cance        | le                      |

The price of the item in your cart will show the discounted price for the item you are purchasing. If you would like to proceed with the purchase, you can select the item/s and checkout.

| y Cart                                                        |            |          |                                                             |
|---------------------------------------------------------------|------------|----------|-------------------------------------------------------------|
| em in your cart                                               |            |          |                                                             |
| Select All (1 Item)                                           |            | 🕅 Delete | Delivery Fee         \$0.00           Total         \$29.93 |
| eCards                                                        |            |          | GST Included                                                |
| Betta Home & Living eGift<br>In Slock<br>Delivery Fee: \$0.00 | Ory<br>1 ~ | \$29.93  | Checkout                                                    |
| ecifit Card<br>♡ Move to wishlist ★ Remove                    |            |          | Cancel                                                      |

In the event you no longer wish to purchase this item, you can remove it from your cart.

The checkout process offers you a convenient way to review your order and complete payment. If you are buying a retail item (not digital), you can conveniently enter any delivery instructions.

| item in your ca | rt                                                |        |                                                                                                    |                   |
|-----------------|---------------------------------------------------|--------|----------------------------------------------------------------------------------------------------|-------------------|
| Package 1 of    | 1                                                 |        | Deliver to:                                                                                                    | Edi               |
| ecitt Card      | Betta Home & Living eGift<br>Delivery Fee: \$0.00 | Qty: 1 | <ul> <li>\$29.93 Sachin Rasquinha</li> <li>♥ Brisbane, QLD, 4000</li> <li>♥ +6122222222</li> <li>™ sachin@s3consult.com.au</li> </ul> |                   |
|                 |                                                   |        | Delivery Instruction (option                                                                                                    | al)<br>//         |
|                 |                                                   |        | Order Summary<br>Subtotal (1 Items)<br>Delivery Fee                                                                                   | \$29.93<br>\$0.00 |
|                 |                                                   |        | Total<br>GST included                                                                                                    | \$29.93           |
|                 |                                                   |        |                                                                                                    |                   |

If you are ready to make payment, place your order and you will be taken to a payment page. You can choose to pay using Wallet Cash or a linked Credit/Debit card. You can also quickly add a new card at this stage or transfer funds to Wallet Cash. Please note that funds transfers are not instant and can take up to 3 days.

| elect Payment Method   |                                                                    |                                 | Savings: \$1.58 |                                                            |                             |
|------------------------|--------------------------------------------------------------------|---------------------------------|-----------------|------------------------------------------------------------|-----------------------------|
| Digital Wallet         | Wallet Balance<br>\$0.00<br>Remaining Balance<br>\$-29.93 (-29.93) |                                 | + Add Funds     | Summary<br>Subtotal (1 Items)<br>Delivery Fee<br>Surcharge | \$29.93<br>\$0.00<br>\$0.00 |
| O Credit or Debit Card | Choose from your saved cards                                       |                                 | Refresh Cards   | Total<br>GST Included                                      | \$29.93                     |
|                        | Add New Card                                                       | ••••••003<br>Expiry: 2022-02-28 |                 | Cancel                                                     | Confirm                     |
|                        |                                                                    | Surcharge: 2%                   |                 |                                                            |                             |

The payment page displays the total amount you will pay inclusive of any stocking fees, surcharges<sup>\*</sup> and delivery fees. All transactions are secured with 2FA and/or 3DS for a safe and secure shopping experience.

\* A card payment surcharge applies (1.5% for Visa and MasterCard and 2% for American Express).

A small surcharge of 10c applies to Wallet Cash payments.

Your order will be confirmed upon payment and will be available for viewing on the activity log in your Digital Wallet.

# Security

We endeavour to provide you with a secure online shopping experience and have partnered with leading financial institutions and payment gateway providers to accomplish this. It is vital that you protect your password information and contact us immediately if you notice any suspicious activity.

## **Mobile Shortcuts**

You can save a shortcut to the platform using your favourite browser on your mobile phone. Just follow these simple steps on an Apple or Android phone.

# **Apple phones**

Login to your rewards platform on Safari. Select the highlighted icon:

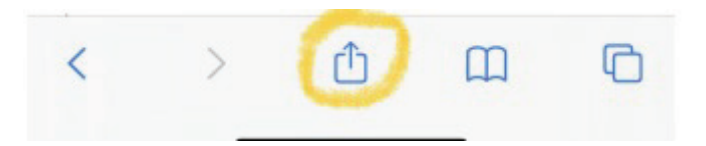

## Select "Add to Home Screen"

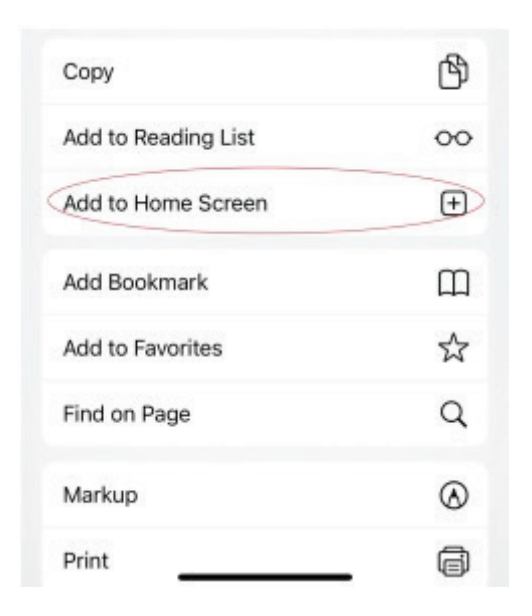

## Select "Add"

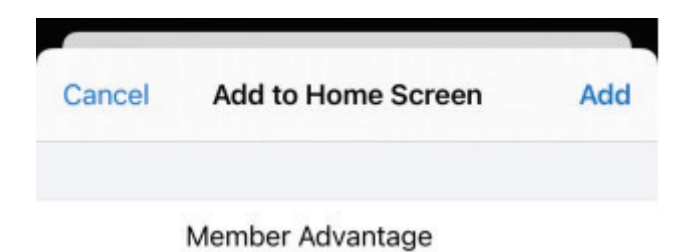

Check your Home screen for the new icon.

Android phones Login to the platform using your browser. Select the menu icon.

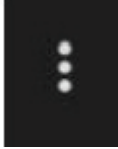

### Select "Add to Home Screen"

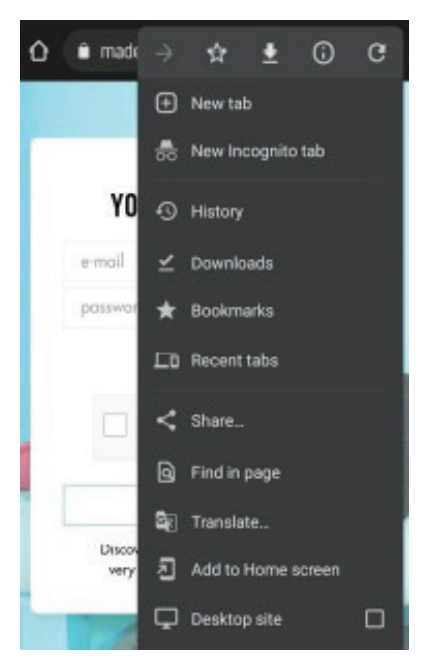

## Select "Add"

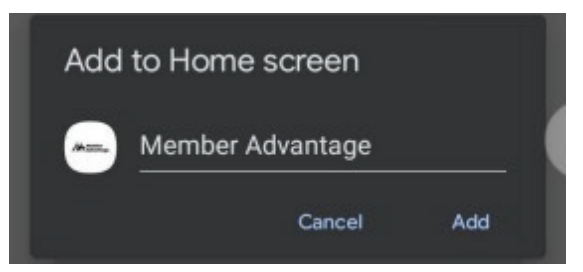

Check your Home screen for the new icon.

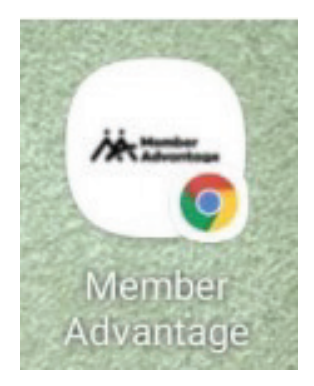

## Contact

We are available to support you with any queries you may have, contact us online at customercare@memberadvantage.com.au or by phone at 1300 853 352. We hope you have a great experience, available online 24/7. That's your Member Advantage!